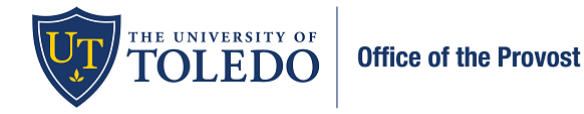

**Reading the case:** The Provost is notified by e-mail when an evaluation has been assigned to them. A notification message also displays in the To Do section on their Dashboard in Faculty 180.

1. To view the information the candidate has submitted, select 'Read Case'

| University of Toledo > Cases > Faculty Member                                                                                   |                                                            | Send                         | Case 🗸 🛛 Cas              | e Options 🗸       |
|----------------------------------------------------------------------------------------------------|------------------------------------------------------------|------------------------------|---------------------------|-------------------|
| Unit<br>University of Toledo                                                                                                    | Template<br>Tenure and Promotion to Associate Professor    | Status<br>Select Status      |                           |                   |
| Search case materials by title                                                                                                  | Q Read Ca                                                  | se                           |                           |                   |
| □ 		 Expand All 		 Collapse All                                                                                                 |                                                            | 🛓 Download 🖂 St              | a <b>re ¢</b> \$ Settings | s 🖺 Move          |
| Candidate Packet<br>Any materials added to the candidate packet will be vis<br>files in an unlocked section before they submit. | ible to the candidate and available for them to use in the | ir current case. The candida | te will be able to repl   | ace or delete any |

- 2. All information that the faculty member has entered will appear in the window that opens. Unlike Faculty180, you no longer need to download the attachments the faculty has included. All information will be viewable within a document reader. Utilize the left-hand menu bar to navigate to the varying sections.
  - a. Faculty180 Vitae all information the faculty has entered within Faculty180
  - b. Past Evaluations all evaluations previously submitted within Faculty180
  - c. Candidate Confirmation confirmation from the faculty member regarding information included
  - d. Letters of Reference external reference letters (uploaded by the Department Chair)
  - e. Department Personnel Committee Review committee letter and their recommendation
  - f. Department Chair Review Chair's letter and their recommendation
  - g. College Personnel Committee Review committee letter and their recommendation
  - h. College Dean Dean's letter and recommendation

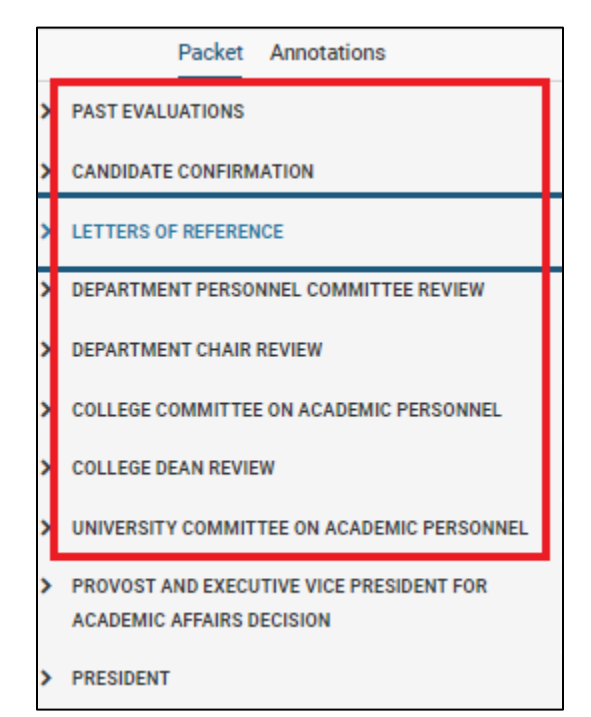

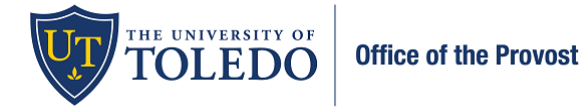

#### Submitting your recommendation and letter:

3. Select 'Case Details'

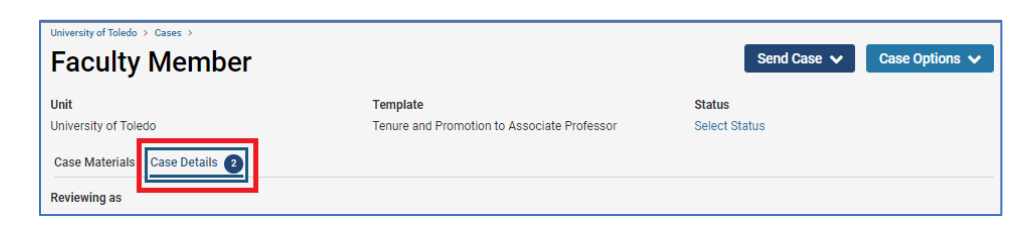

4. Select 'Add' within the Required Items section to attach your letter.

| <ul> <li>Required Items</li> </ul>                                                                              | 2 miss                                                                                                    |
|----------------------------------------------------------------------------------------------------|----------------------------------------------------------------------------------------------------|
| Il required items must be completed before the case car<br>ompleted by the assigned user, however a Committee M | dvance to the next step. Files can be added by any Committee Manager or Administrator with access to this case. Forms must be<br>ager or Administrator can select to omit the form as a requirement for a user. |
| ecommendation Letter                                                                                            |                                                                                                    |
| lease upload a letter when the committee meetings are                                                           | mplete and before you send this on to the candidate.                                                                                                    |
| No Glas have been added to this costion                                                                         |                                                                                                    |

#### Name – 2022-2023 Provost's Letter

Section – Provost and Executive Vice President for Academic Affairs Review

| Add Letter of Recommendation                                                                                                    | ×      |
|----------------------------------------------------------------------------------------------------|--------|
| Upload a new file Select file from case                                                                                              |        |
| Please select the section of the packet where this file will appear. Select the appropriate section from the<br>dropdown menu below. |        |
| Name *         Section *           2022-2023 Provost Letter         Provost and Executive Vice President for Act                     | ~      |
|                                                                                                    |        |
|                                                                                                    |        |
| C Add                                                                                                    | Cancel |

5. Within the same Required Items section, select 'Fill Out Form' to record your recommendation

| ✓ Required Items                                                                                                    |                                                                                                    | 1 missing                                           |
|----------------------------------------------------------------------------------------------------|----------------------------------------------------------------------------------------------------|-----------------------------------------------------|
| All required items must be completed before the case can advance to the next step<br>completed by the assigned user, however a Committee Manager or Administrator | p. Files can be added by any Committee Manager or Ad<br>can select to omit the form as a requirement for a user. | ministrator with access to this case. Forms must be |
| Letter of Recommendation                                                                                                    |                                                                                                    | Complete                                            |
| Please upload a letter when your review is complete and before you send this on to                                                                                | o the candidate.                                                                                                 |                                                     |
| Name                                                                                                    |                                                                                                    |                                                     |
| 2022-2023 Provost Letter                                                                                                    |                                                                                                    | 1                                                   |
| Forms                                                                                                    |                                                                                                    |                                                     |
| Form Name                                                                                                    | Assignee                                                                                                    | Actions                                             |
| Recommendation of Provost and Executive Vice President for Academic Affairs<br>4 required questions                                                               | Committee Managers                                                                                               | Manage Respondents                                  |
| Recommendation of Provost and Executive Vice President for Academic Affairs<br>4 required questions                                                               |                                                                                                    | Fill Out Form                                       |

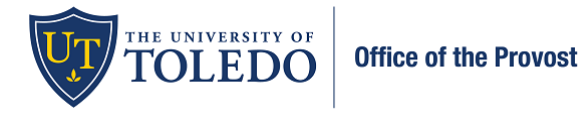

- 6. Complete the information within the form and type your name within the 'Signature of Provost' section. Select 'Submit Form' and 'Yes' within the confirmation box.
- 7. Verify that your letter is attached and the form is correctly completed by selecting the items within the 'Required Items' box.

| ✓ Required Items                                                                                                    |                                                                                                    |                                             |          |
|----------------------------------------------------------------------------------------------------|----------------------------------------------------------------------------------------------------|---------------------------------------------|----------|
| All required items must be completed before the case can advance to the next ste<br>completed by the assigned user, however a Committee Manager or Administrator | p. Files can be added by any Committee Manager or Adr<br>can select to omit the form as a requirement for a user. | ninistrator with access to this case. Forms | must be  |
| Letter of Recommendation                                                                                                    |                                                                                                    |                                             | Complete |
| Please upload a letter when your review is complete and before you send this on to                                                                               | o the candidate.                                                                                                  |                                             |          |
| Name<br>2022-2023 Provost Letter                                                                                                    |                                                                                                    |                                             |          |
| Form Name                                                                                                    | Assimo                                                                                                    | Actions                                     |          |
| Recommendation of Provost and Executive Vice President for Academic Affairs<br>4 required questions                                                              | Committee Managers                                                                                                | Manage Respondents                          |          |
| Recommendation of Provost and Executive Vice President for Academic Affairs 4 required questions                                                                 | (You)                                                                                                    | Edit Submission                             |          |

8. Once you submit your letter and recommendation, you will share this with the candidate to ensure they have five days for reconsideration. To share with the candidate, select the 'Case Materials' tab, 'Share' and 'With Candidate'.

| University of Toledo > Cases >                            |                                                            |                     |                 |                         |                 |
|-----------------------------------------------------------|------------------------------------------------------------|---------------------|-----------------|-------------------------|-----------------|
| Faculty Member                                            |                                                            |                     | Send Case       | Case                    | Options 🗸       |
| Unit                                                      | Template                                                   | Status              |                 |                         |                 |
| University of Toledo                                      | Tenure and Promotion to Associate Professor                | Select St           | atus            |                         |                 |
| Case Materials Case Details                               |                                                            |                     |                 |                         |                 |
| Search case materials by title                            |                                                            |                     |                 |                         |                 |
|                                                           | Q Read Ca                                                  | se                  |                 |                         |                 |
| Expand All Collapse All                                   |                                                            | 🛓 Download          | 🖂 Share         | Ø <sub>6</sub> Settings | B Move          |
| Candidate Packet                                          |                                                            |                     |                 |                         |                 |
| Any materials added to the candidate packet will be visit | ole to the candidate and available for them to use in thei | r current case. The | e candidate wil | be able to replac       | e or delete any |
| files in an unlocked section before they submit.          |                                                            |                     |                 |                         |                 |
|                                                           |                                                            |                     |                 |                         |                 |

- a. Subject line: Provost's Letter Ready for review
- b. Suggested Message:

Dear\_\_

I completed my review of your application. Per the CBA, you have five days to request reconsideration. If this letter is acceptable to you, nothing further is required.

Sincerely,

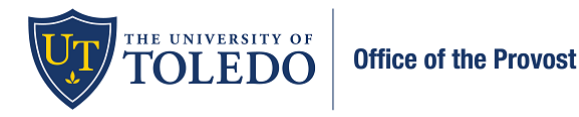

- c. Type '2023' into the search bar and select, "2022-2023 Provost's Letter"
- d. Check within the 'Enable' box
- e. Message Reason: Provost's Review Five Day Reconsideration
- f. **Deadline:** five business days after you share the letter.
- g. Section for Response: Provost and Executive Vice President for Academic Affairs Decision
- h. Send

| Message to Candidate                                                                                                    | ×                                                                                                    |
|----------------------------------------------------------------------------------------------------|----------------------------------------------------------------------------------------------------|
| To Foculty Mamber Souger* Provide Letter - Ready for review                                                                                                    | Details<br>Direct email reply:<br>elsas factore gluzoledo edu<br>The frequence                                                                                                    |
| Message*                                                                                                    | Enable     Message Dates if is for the recipient to review, you can check this box to allow them to submit a file in response. Check this option to allow the     message to submit a file in message to submit a file in message.  Message Reason |
| I complexed my review of your application. For the CBA you have five days to request monoildemation. If this lease is acceptable to you, nothing further is required.<br>Snooregy, | Provost Beniew Five Day Reconsideration Detadline @ Mar 10, 2023                                                                                                    |
| enty is shared with<br>Share Files<br>Files shared with this message can be viewed by the condicate after logging into Interfolio.                                                 | Section for Response * Provost and Executive Vice President for Academic Affairs Decision                                                                                                    |
| 2022-2023 Provide Letter         X           Q. Steech Monitoh         Select All                                                                                                  |                                                                                                    |

- 9. After the five day review window passes, forward the material to the President.
  - a. Select 'Send Case' near the top of the page
  - b. Select 'Forward to President'

| University of Toledo > Cases > |                                             |                 |                    |                |
|--------------------------------|---------------------------------------------|-----------------|--------------------|----------------|
| Faculty Member                 |                                             |                 | Send Case 🗸        | Case Options 🗸 |
| r dourty monisor               | 1                                           | Forward to      |                    |                |
| Unit                           | Template                                    | President       |                    |                |
| University of Toledo           | Tenure and Promotion to Associate Professor | Backwards to    |                    |                |
|                                |                                             | University Comm | nittee on Academic |                |
| Case Materials Case Details    |                                             | Personnel       |                    |                |

10. Complete the information within the Send Case Forward window. Suggested verbiage is:

- a. **Subject:** Provost's Review is Complete
- b. Message:

#### Dear President \_\_\_\_\_,

A review for \_\_\_\_\_\_ is now available for your review. You will access the information and documents, including my letter and recommendation in Faculty180 when you sign in. This review will be available to you through the date listed on the Academic Personnel Calendar.

Best, \_\_\_\_\_

c. Select Continue

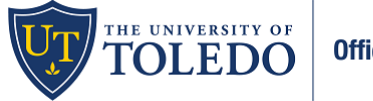

| Send Case Forward                                                                                                    | 2  |
|----------------------------------------------------------------------------------------------------|----|
| Great job! You're sending the case forward to the next step, President. The following reviewers will lose access t<br>the case:                        | to |
| TEST Provost   1 members                                                                                                    |    |
| The following reviewers will gain access to the case:                                                                                                  |    |
| TEST President   1 members                                                                                                    |    |
| Send a message to the reviewers gaining access.                                                                                                    |    |
| If recipients respond to this message, their response will come directly to your email inbox.                                                          |    |
| Subject *                                                                                                    |    |
| Provost's Review is Complete                                                                                                    |    |
| Message *                                                                                                    |    |
| $\fbox{$\widehat{\square}$} \ \fbox{$\widehat{B}$} \ H \ I \ I_x \ \coloneqq \ \rightleftarrows \ \circledast \ \bowtie \ \blacksquare \ \Omega$       |    |
| Dear President,                                                                                                    |    |
| A review for is now available for your review. You will access the information and documents, including my latter and recommendation by April 3, 2023. |    |
| Sincerely,                                                                                                    |    |
| body p                                                                                                    |    |
|                                                                                                    |    |
| Preview     Continue     Canc                                                                                                    | el |